# **Moovsec** Guía para habilitar HTTPS

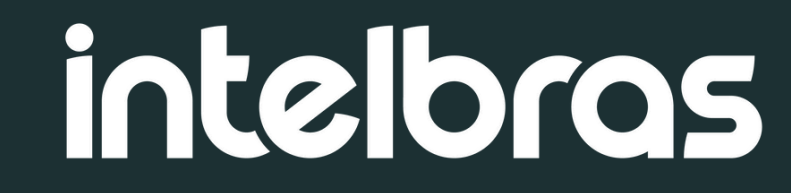

# **Tutorial técnico**

## Introduccíon

#### ¿Qué es SSL?

**SSL** (Secure Socket Layer) es un protocolo de seguridad que crea un canal cifrado entre el servidor web y el navegador.

Ha sido reemplazado por **TLS** (Transport Layer Security), pero el término"SSL" sigue siendo muy utilizado

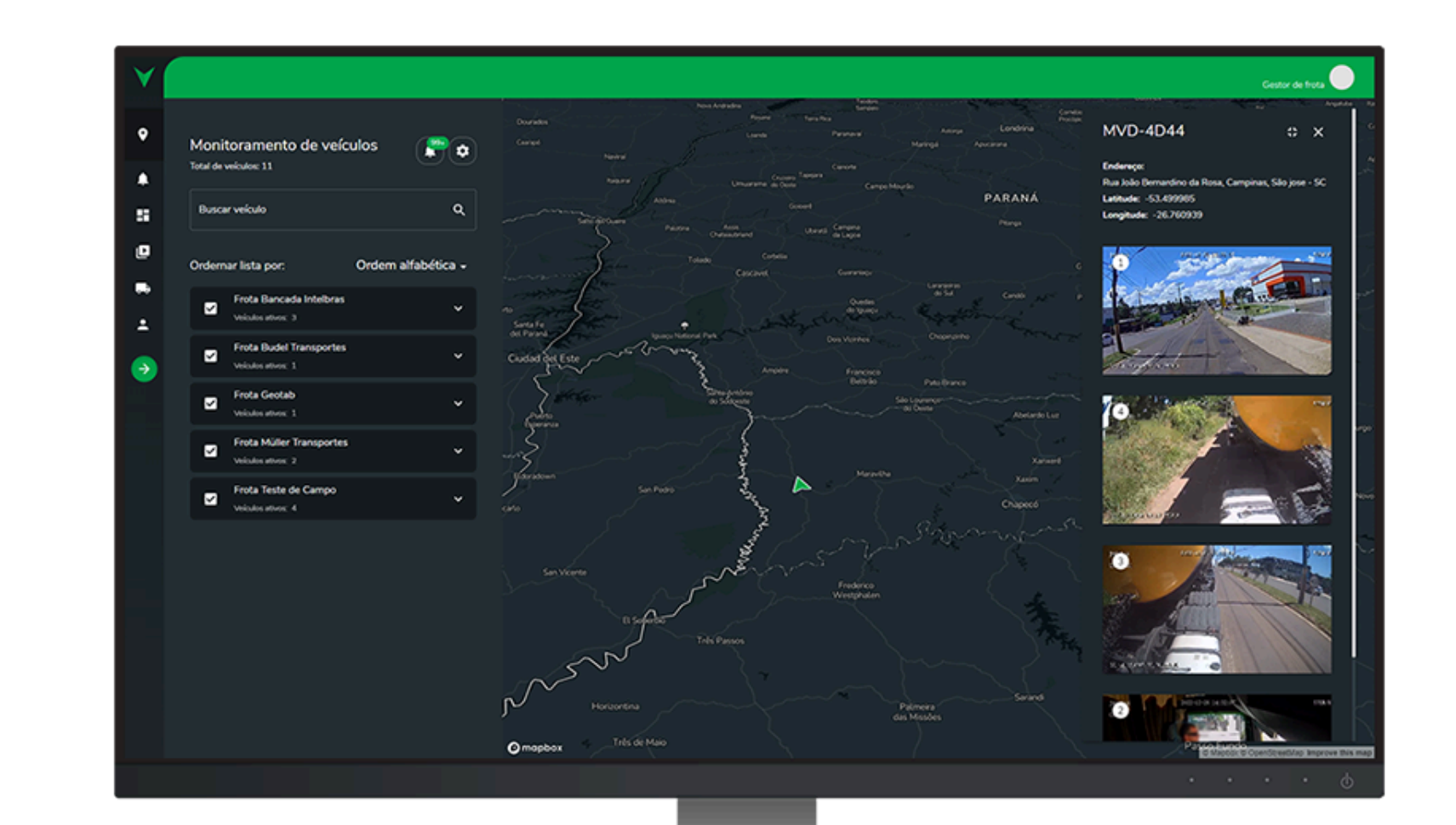

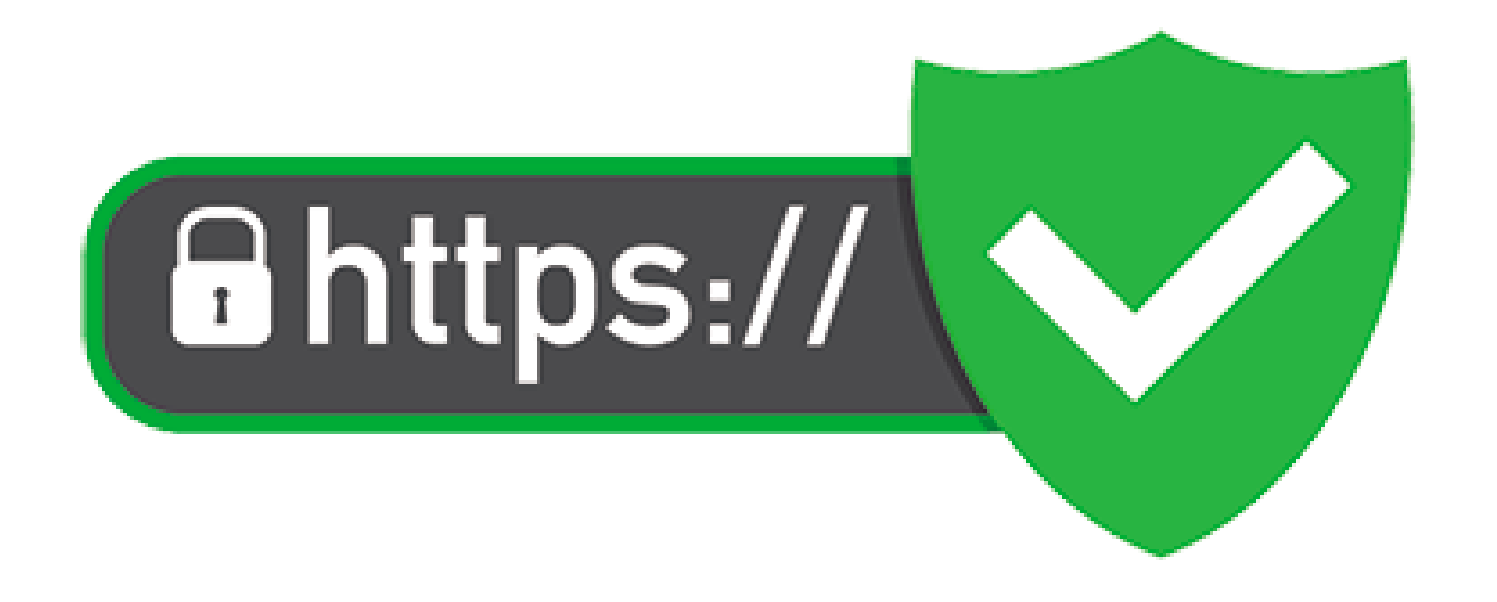

#### ¿Por qué usar SSL?

Proteger la transferencia de datos sensibles. El certificado SSL encripta la información intercambiada entre el clientey el servidor, protegiendo contra la interceptación. Utiliza cifrado asimétrico y simétrico para garantizar la seguridad.

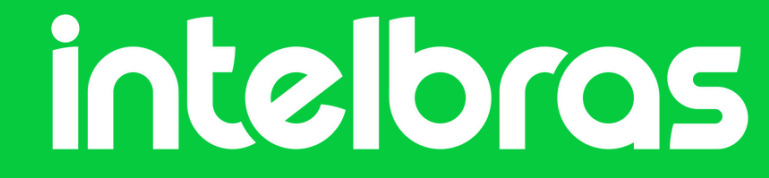

# **Tutorial técnico**

## Cómo registrar um certificado SSL

- Elija una autoridad de certificación (CA), como DigiCert, GlobalSign o Let's Encrypt.
- Genere una solicitud de firma de certificado (CSR)en el servidor donde se instalará el certificado.
- Envíe la CSR a la CA y elija el tipo decertificado deseado.
- Verifique el dominio (y la organización, si corresponde).
- Para MoovSec, son necesarios un archivo .key y un .crt.

**Duración de los certificados:** La mayoría de los certificados SSL son válidos por uno o dos años, pero deben renovarse antes de su vencimiento.

### Aplicación en el servidor Moovsec

Después de emitir el certificado válido de acuerdo con los puntos tratados en los temas anteriores, debemos aplicar el certificado en **MoovSec**.

Por defecto, **MoovSec** ya dispone de certificados autofirmados en la instalación, utilizados únicamente para pruebas, y no válidos para las utilidades que se abordarán en este documento.

Para activar el certificado, es necesario mover los archivos **.key** y **.crt** recibidos por la autoridad de certificación al directorio **SSL MoovSec**, que por defecto está en **/moovsec/ssl/:** 

root@movesec:/moovsec/ssl#
moovsec.crt moovsec.key

Como se mencionó, **Moovsec** ya tiene dos archivo sen esta carpeta,que no tienen validación para que SSL funcione.

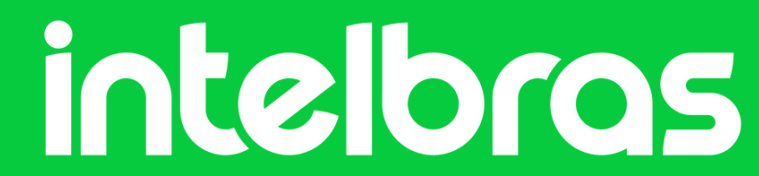

# **Tutorial técnico**

Con los archivos emitidos y válidos en la ubicación indicada, debemos acceder a la **Moovsec** y validar la ruta yel nombre de los archivos. Ejecute el comando **sudo ./listCurrentConfigs.sh** y busque estas líneas:

Opção de ativar/desativar o https do sistema: false Pasta onde se encontram os certificados na maquina: /moovsec/ssl/ Nome do arquivo de certificado de ssl/https: moovsec.crt Nome do arquivo de chave de certificado de ssl/https: moovsec.key

Ejecute el comando sudo ./updateConfig.sh e cambie las opciones:

- Active HTTPS cambiando el valor a true en la primera opción.
- En la segunda opción, confirme que la ruta donde movió su certificado coincide con la configurada en el sistema.
- En la tercera y cuarta opción, confirme el nombre de los archivos de certificado .crt y clave privada .key, ya que probablemente serán diferentes de los predeterminados (moovsec.crt y moovsec.key).
- Después de eso, guarde el archivo de configuración y reinicie los servicios ejecutando el comando sudo ./restartServices.sh.
- Al finalizar estos pasos, la configuración de HTTPS en el servidor estará completa.

Recordando que la activación de **SSL** llevará tu acceso web a otro puerto (por defecto **443**), este puerto debe ser liberado en las reglas de red. si lo prefieres puedes cambiar el puerto por otro valor en la configuración de **Moovsec**.

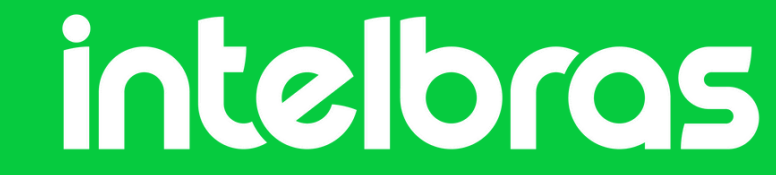

#### ¿Dudas o sugerencias? Ponte en contacto a través de:

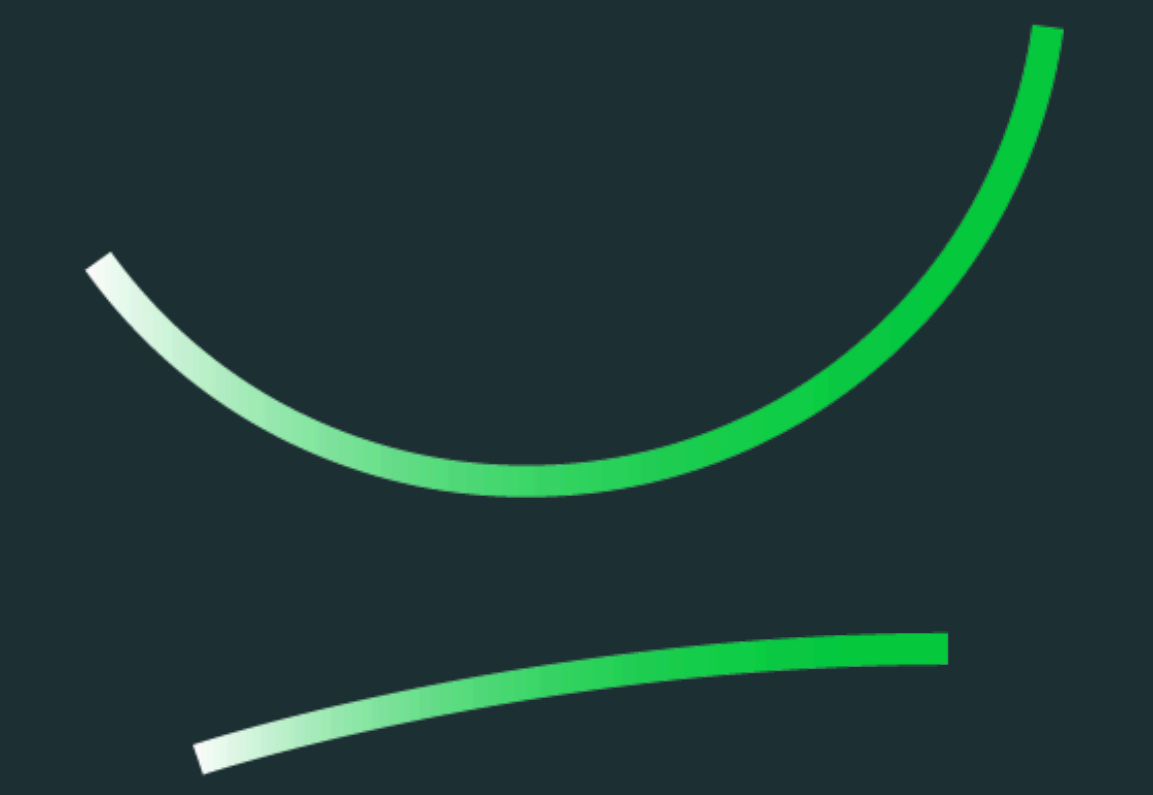

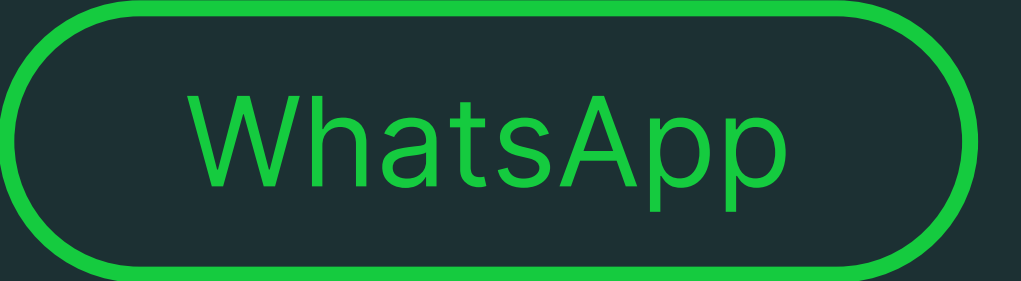

**Soporte al cliente:** <u>www.intelbras.com/es/soporte</u> Video tutorial: <u>youtube.com/@IntelbrasLatam</u>

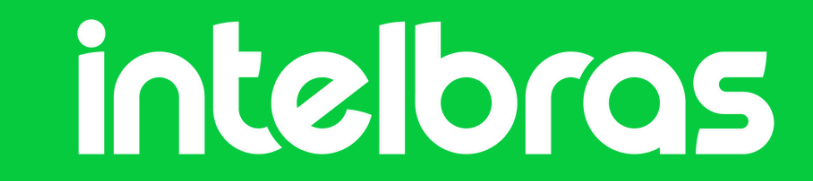

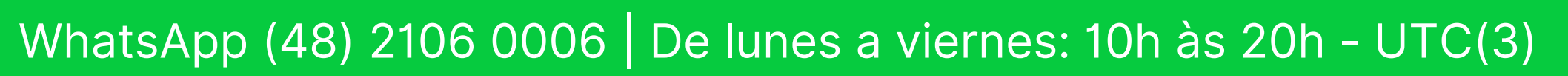